## Carga de Tabelas

Para aplicar Carga de Tabelas, no TEF Hospedado, acesse o portal do servidor hospedado que está disponibilizado na rede, com o nome "SITEF Express 32", fazer o Login com usuário e senha disponibilizado.

| INTERFACE  | ADMINISTRATIVA |
|------------|----------------|
| suporte.te | ef@bematech.c  |
| •••••      |                |

Selecione a opção Configurador do SiTef.

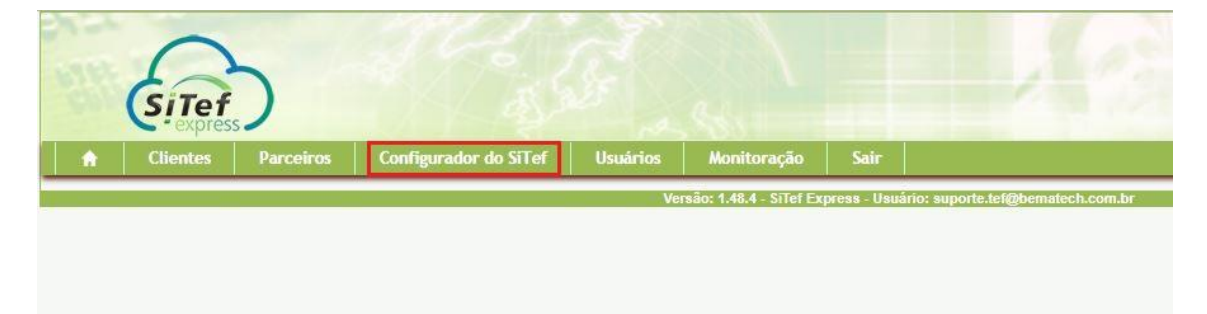

Após abrir a janela seguinte, selecione o campo "Administração", para ser mostradas as demais opções, selecione "Carga de Tabelas".

| Hilitàrios               |                                                                                                    |
|--------------------------|----------------------------------------------------------------------------------------------------|
| Itilitários              |                                                                                                    |
| ounter ros.              |                                                                                                    |
| Administração            |                                                                                                    |
| Carga de Tabelas         |                                                                                                    |
| Estabelecimentos         |                                                                                                    |
| Log de Eventos           |                                                                                                    |
| Gerenciamento de Módulos |                                                                                                    |
| Listar Terminais         |                                                                                                    |
| Console                  |                                                                                                    |
|                          |                                                                                                    |
|                          |                                                                                                    |
|                          |                                                                                                    |
|                          | Administração<br>Carga de Tabelas<br>Estabelecimentos<br>Log de Eventos<br>Gerenciamento de Módulos<br>Listar Terminais<br>Console |

Na tela seguinte, selecione no canto esquerdo a adquirente a ser aplicado a carga, clicando no sinal de "+" e em seguida em Carga.

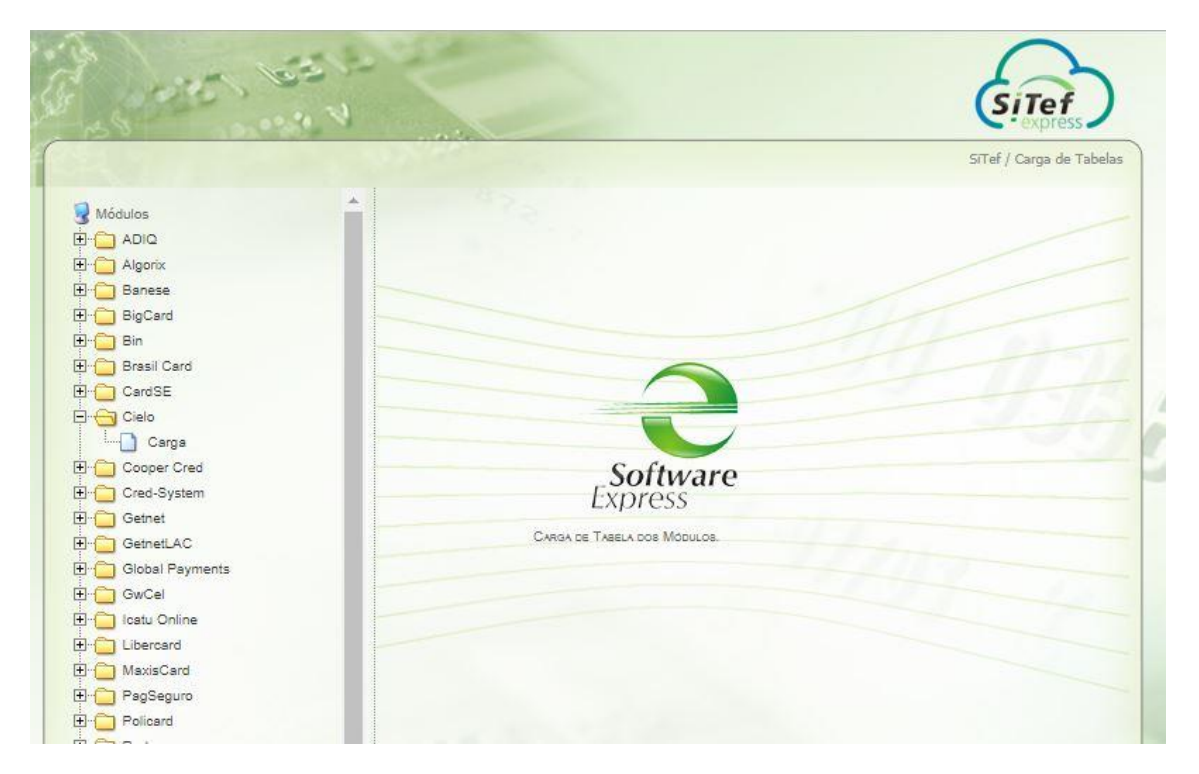

Na parte da direita no campo Empresa digite o EC do cliente para localizar a loja especifica.

|                                      |                                                                                                    |           |                                                                                                    |        | SiTef / Carga de Tabe |
|--------------------------------------|----------------------------------------------------------------------------------------------------|-----------|----------------------------------------------------------------------------------------------------|--------|-----------------------|
| Módulos<br>                          | Empresa:                                                                                                    |           | Clique na linha desejada para enviá-la ao servidor. Para buscar apena<br>numero da empresa ao lado. |        |                       |
| E Banese                             | Empresa                                                                                                    | POS-SiTef | Enviar                                                                                              | Status | ÷                     |
| E- 🔁 BigCard<br>E- 🛅 Bin             | 00000042                                                                                                    | ( +       | )                                                                                                   |        | <b>•</b>              |
| Brasil Card                          | 00000043                                                                                                    | ( +       | )                                                                                                   |        |                       |
| Carge                                | 00000044                                                                                                    | ( +       | )                                                                                                   |        |                       |
| Cooper Cred                          | 00000045                                                                                                    | +         | )                                                                                                   |        |                       |
| B Getnet                             | 00000048                                                                                                    | +         | )                                                                                                   |        |                       |
| B 📋 GetnetLAC<br>B 📋 Global Payments | 00000047                                                                                                    | ( +       | )                                                                                                   |        |                       |
| Briang GwCel<br>Briang Icatu Online  | 00000050                                                                                                    | (+        | )                                                                                                   |        |                       |
|                                      | A CONTRACTOR OF A CONTRACTOR OF A CONTRACTOR O |           | <b>`</b>                                                                                            |        |                       |

Em frente ao EC do cliente, clique com o mouse a baixo da coluna Enviar, para fazer a seleção do EC especifico, vai ficar igual na imagem a baixo. Para aplicar a carga após a marcação, basta clicar no botão Enviar localizado a baixo.

| Módulos         | Empresa: |           |                      | A                                                |                        |
|-----------------|----------|-----------|----------------------|--------------------------------------------------|------------------------|
|                 | 00000042 | C         | ique na linha deseja | ada para enviá-la ao servidor. Para l<br>ao lado | ouscar apenas digite o |
| - Carlorix      |          | in        | inero da empresa a   | 10 1000.                                         |                        |
| - 🔁 Banese      | Empresa  | POS-SiTef | Enviar               | Status                                           |                        |
| BigCard         |          |           |                      |                                                  |                        |
| ]- 📋 Bin        | 0000042  | <u> </u>  | 💌 ک                  |                                                  |                        |
| Brasil Card     | 00000043 | (+        | 2                    |                                                  |                        |
| CardSE          |          |           | 1                    |                                                  |                        |
| Cielo           | 00000044 | ( +       | C                    |                                                  |                        |
| Carga           |          |           | 2                    |                                                  |                        |
| Cooper Cred     | 00000045 | ( +       | )                    |                                                  |                        |
| Cred-System     | 00000048 | <u> </u>  | 2                    |                                                  |                        |
|                 | 0000040  | <u> </u>  | ر<br>ا               |                                                  |                        |
|                 | 00000047 | ( +       |                      |                                                  |                        |
| Global Payments |          |           |                      |                                                  |                        |
|                 | 00000050 | ( +       | D                    |                                                  |                        |
|                 |          | -         | ~                    |                                                  |                        |
|                 | 00000059 | (         | )                    |                                                  |                        |
|                 | 0000064  | <u></u>   |                      |                                                  |                        |
| - Policard      |          | <u> </u>  | 2                    |                                                  |                        |
| Rede            | 00000068 | (+        | 2                    |                                                  |                        |
| Resomad         |          |           |                      |                                                  |                        |
|                 | 00000071 | ( +       | )                    |                                                  |                        |
| Senff           | 0000070  | C         |                      |                                                  |                        |
| Sodexo          |          | <u> </u>  | 1                    |                                                  |                        |
| Softnex         | 00000075 | ( +       |                      |                                                  |                        |
| C Sorocred      |          |           | -                    |                                                  |                        |
| C StandBy       |          | <u> </u>  |                      |                                                  |                        |

Importante: Lembrando sempre que para ser feito a aplicação de Carga de tabelas, sempre aplicar para um único EC por vez, mesmo que seja um cliente Multiloja, para evitar problemas no Servidor. Da mesma forma nunca clicar em Enviar sem ter algum EC selecionado, pois isso vai acarretar em uma aplicação de carga em toda a base de clientes cadastrados, gerando grande impacto no desempenho do servidor e aos clientes.

Após a carga ser aplicada com sucesso vai apresentar na coluna Status um OK.

Caso apresente algum erro, vai ser apresentado na coluna status, conforme o erro que ocorrer, como por exmplo "Carga inexistente", "B6104" e etc. Isso de acordo com a adquirente que está sendo aplicado a carga.